| Objet : | Configurer<br>Express. | un | compte | de | messagerie | dans | Outlook |
|---------|------------------------|----|--------|----|------------|------|---------|
|         |                        |    |        |    |            |      |         |

| Diffusion                   |                         |           |  |  |  |
|-----------------------------|-------------------------|-----------|--|--|--|
| Nom Fonction Type diffusion |                         |           |  |  |  |
| M RIGOULOT                  | Technicien informatique | Pour info |  |  |  |

| Historique des modifications                   |                                    |          |  |  |  |  |  |
|------------------------------------------------|------------------------------------|----------|--|--|--|--|--|
| Référence                                      | Référence Version Date Commentaire |          |  |  |  |  |  |
| configurer un compte de messagerie Outlook.doc | 1.0                                | 25/07/03 |  |  |  |  |  |
|                                                |                                    |          |  |  |  |  |  |
|                                                |                                    |          |  |  |  |  |  |

# SOMMAIRE

| Configurer | un compte de messagerie dans Outlook Express | 3 |
|------------|----------------------------------------------|---|
| 1 Crée     | r le compte                                  | 3 |
| 1.1        | Votre nom                                    | 3 |
| 1.2        | Votre adresse de messagerie                  | 3 |
| 1.3        | Connexion aux serveurs de messagerie         | 4 |
| 1.4        | Paramètres de messagerie                     | 5 |
| 2 Mod      | ifier les paramètres                         | 5 |
| 3 Para     | métrage du logiciel                          | 6 |
|            |                                              |   |

## Configurer un compte de messagerie dans Outlook Express

Vous allez voir dans ce document comment, dans un premier temps, créer facilement votre compte de messagerie dans Outlook Express et, dans un second temps, comment modifier les paramètres.

On prendra l'exemple d'une personne ayant un compte sur wanadoo.fr

Sachez que tous les organismes vous permettant de créer des boites gratuites sur Internet utilisent un protocole spécial qui n'est pas adapté pour l'utilisation d'Outlook, pour ces boîtes, il est préférable de consulter votre messagerie directement par l'intermédiaire de leur site Internet.

#### 1 Créer le compte

Dans le menu Outils, sélectionner Comptes...

| Comptes Internet   |                    |                      | ? ×                                                                        |
|--------------------|--------------------|----------------------|----------------------------------------------------------------------------|
| Tout Courrier News | Service d'annuaire | Connexion Disponible | Ajouter ►<br>Supprimer<br>Propriétés<br>Par défaut<br>Importer<br>Exporter |
|                    |                    |                      | Définir l'ordre                                                            |
|                    |                    |                      |                                                                            |

Cliquez sur Ajouter **puis sélectionner Courrier...** 

Un assistant se lance pour la configuration pas à pas de votre compte de messagerie.

#### 1.1 Votre nom

Cette étape n'a pas d'influence sur le fonctionnement ultérieur d'Outlook Express.

#### 1.2 Votre adresse de messagerie

Attention à bien remplir cet écran.

Il s'agit de rentrer votre adresse E-mail, dans notre cas identifiant@wanadoo.fr

| Assistant Connexion Internet                                                                              | ×       |
|----------------------------------------------------------------------------------------------------|---------|
| Adresse de messagerie Internet                                                                            | ×       |
| Votre adresse de messagerie est celle que vos correspondants utilisent pour vous<br>envoyer des messages. |         |
| Adr <u>e</u> sse de messagerie : Par exemple : personne@microsoft.com                                     |         |
|                                                                                                    |         |
|                                                                                                    |         |
| < <u>Précédent</u> <u>S</u> uívant >                                                                      | Annuler |

#### 1.3 Connexion aux serveurs de messagerie

Dans cet écran, sont contenus les renseignements les plus important pour le bon fonctionnment de votre Outlook Express.

| stant Co       | onnexion Internet                     |                            |                       |      |
|----------------|---------------------------------------|----------------------------|-----------------------|------|
| loms de        | es serveurs de messagerie éle         | ctronique                  |                       | 半    |
|                |                                       |                            |                       |      |
| <u>M</u> on    | serveur de messagerie pour courrier   | entrant est un serveur     | POP3 💌                |      |
|                |                                       |                            |                       |      |
| S <u>e</u> rve | eur de messagerie pour courrier entra | ant (POP3, IMAP ou HT      | TP):                  |      |
|                |                                       |                            |                       |      |
| ية ما ا        | rueur SMTP est le tupe de serveur     | utilisé pour l'equoi de us | o courriere cortante  |      |
| Conv           | aveal omninest le type de serveair    | addise pour renvor de vo   | is courrers sortants. |      |
|                | au de messagene pour coumer sona      | anu (SMTE):                |                       |      |
|                |                                       |                            |                       |      |
|                |                                       |                            |                       |      |
|                |                                       |                            |                       |      |
|                |                                       | C Drácádaut I. C           | uliumata 1 - Arr      |      |
|                |                                       | <pre></pre>                | nuivann 2 <b>An</b>   | nuer |

Ces noms de serveur (ou adresse) vous sont généralement fournis par votre fournisseur d'accès, pour notre exemple Wanadoo.

On prendra donc dans notre cas les adresses suivantes : pop.wanadoo.fr smtp.wanadoo.fr

Propriétés

#### 1.4 Paramètres de messagerie

| Assistant Connexion Internet                                                                                                    | × |
|----------------------------------------------------------------------------------------------------|---|
| Connexion à la messagerie Internet                                                                                                    | 1 |
| Entrez le nom et le mot de passe du compte que votre fournisseur de services Internet<br>vous a donné.                                                                                                    |   |
| Nom du compte :                                                                                                    |   |
| Mot de passe :<br>✓ Mémorise <u>r</u> le mot de passe                                                                                                    |   |
| Si votre fournisseur de services Internet vous demande d'utiliser le mot de passe sécurisé<br>pour accéder à votre compte, sélectionnez la case à cocher « Se connecter avec<br>l'authentification par mot de passe sécurisé ». |   |
| Se connecter en utilisant l'authentification par mot de passe sécurisé (SPA)                                                                                                    |   |
| < <u>P</u> récédent <u>S</u> uivant > Annuler                                                                                                    |   |

Dans le nom du compte, vous saisirez votre identifiant dans le second le mot de passe.

Ces paramètres vous permettront de vous authentifier auprès des précédents serveurs et vous sont fourni par l'hébergeur.

C'est la dernière étape de l'assistant, vous venez de configurer votre Outlook pour gérer votre compte de messagerie.

### 2 Modifier les paramètres

Dans le menu Outils, sélectionner Comptes...

Sélectionner dans les comptes de courrier le compte à modifier et cliquer sur

| Propriétés de po                    | p.fr.oleane.com                                                                                        | ? ×    |
|-------------------------------------|----------------------------------------------------------------------------------------------------|--------|
| Général Serveurs                    | Connexion Sécurité Avancé                                                                              |        |
| Compte de messag                    | erie                                                                                                   |        |
| Entrez le<br>Par exer<br>Microso    | e nom que vous voulez donner à ces serveurs.<br>mple : « Travail » ou « Serveur de messagerie<br>ft ». |        |
| pop.fr.oleane.co                    | m                                                                                                    |        |
| Informations utilisat               | eur                                                                                                    |        |
| <u>N</u> om :                       | Stéphane Rigoulot                                                                                      |        |
| Organisation :                      |                                                                                                    |        |
| Adr <u>e</u> sse de<br>messagerie : | srigoulot@siagep90.fr                                                                                  |        |
| A <u>d</u> resse de<br>réponse :    |                                                                                                    |        |
| 🔽 Inclure ce com                    | pte lors de la réception ou de la synchronisation                                                      |        |
|                                     |                                                                                                    |        |
|                                     |                                                                                                    |        |
|                                     |                                                                                                    |        |
|                                     |                                                                                                    |        |
|                                     | OK Annuler App                                                                                         | liquer |

Inclure ce compte lors de la réception ou de la synchronisation cette case à cocher vous permet de distinguer les comptes que vous aurez configurer, car vous pouvez en créer autant que vous voulez.

Vous retrouvez dans cette boîte de dialogue tous les renseignements saisis précédement dans l'assistant.

| 9 | 😤 Propriétés de pop.fr.oleane.com 🛛 🤶 🔀 |          |           |          |        | ? × |   |
|---|-----------------------------------------|----------|-----------|----------|--------|-----|---|
|   | Général                                 | Serveurs | Connexion | Sécurité | Avancé |     |   |
|   |                                         |          |           |          |        |     | 1 |

- L'onglet Général contient votre nom et votre adresse
- L'onglet Serveurs contient les adresses des serveurs ainsi que les paramètres de votre comptes permettant votre authentification
- Les autres onglets ne sont généralement pas à modifier

### 3 Paramétrage du logiciel

Dans le menu Outils, sélectionner Options ...